# LogoVista電子辞典シリーズ

# **Install Guide**

### インストールガイド

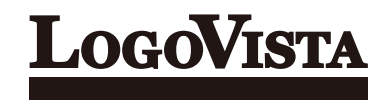

## ■ はじめに

このたびはLogoVista電子辞典シリーズをご利用いただき、誠にありがとうござい ます。LogoVista電子辞典シリーズは、デスクトップに置いていつでも使える電子辞 典です。国語辞典や外国語辞典をはじめ、用語集、用例集など、さまざまなタイプの 辞典が用意されております。異なる辞典を同一のソフトで検索できる上、ひとつの 語句を複数の辞典から同時に検索することもでき、大変便利です。

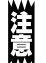

本マニュアルでは、製品のインストール方法、LogoVista辞典ブラウザ各部の 機能、アンインストール方法について説明します。LogoVista電子辞典の使い 方や機能の詳細については、製品を起動してLVナビまたはオンラインヘルプを ご覧ください。

辞典の内容の全ては著作権によって保護されており、各出版社およびロゴヴィス タ株式会社に無断で転載、複製することはできません。許可が下りた場合も、本 製品のデータを引用した著作物を公表する際には、出典名と発行所名を明記す るようお願いします。

・本マニュアルの内容の一部または全部を無断掲載することをお断りします。
 ・本マニュアルの内容については、機能向上のため、予告なく変更することがあります。

©ロゴヴィスタ株式会社 2001-2017

LogoVista、LogoVista電子辞典はロゴヴィスタ株式会社の商標または登録商標です。 Microsoft, Windowsは米国Microsoft Corporationの米国及びその他の国における登録商標です。 Mac OSは米国アップル社の米国及びその他の国における登録商標です。 その他の会社名、製品名は、それぞれ各社の商標または登録商標です。

### |動作環境について

お求めになったバージョンのLogoVista電子辞典は、以下の構成のコンピュータで動作します。(2017年10月現在)

#### Windows版

対応OS (いずれも日本語版) Windows 10 (32bit / 64bit) Windows 8.1 (32bit / 64bit) Windows 7 (32bit / 64bit)

メモリ(上記お使いのOSで推奨する環境以上)

※必要なハードディスク空き容量は、辞典によって異なります。

#### Macintosh版

対応OS

MacOS X 10.9(日本語版)以上

メモリ(上記お使いのOSで推奨する環境以上)

※必要なハードディスク空き容量は、辞典によって異なります。

#### LogoVista電子辞典ブラウザのアップデートについて

LogoVista電子辞典ブラウザは、随時バージョンアップを行い、新しいOSに対応していきます。オンラインアップデートにより最新のバージョンをご利用ください。 LogoVista電子辞典をより快適にお使いいただくため、いったんお求めになったバ ージョンをインストールしたあと、オンラインアップデートされることをお薦めします。

er F ●オンラインアップデートにより対応するOSについては、サポートトップペー ジをご覧ください。

http://www.logovista.co.jp/support/

# ■ ソフトウェア使用許諾契約書

#### 使用許諾契約書

本契約は、本製品(本ソフトウェア及びマニュアル等の関連資料を含みます。以下同じ。)の使用者であるお客様(個人又は法 人のいずれであるかを問いません。以下同じ。)と、ロゴヴィスタ株式会社(以下「ロゴヴィスタ」といいます。)との間で締結され る契約です。本契約の各条項をよくお読みいただき、ご同意いただいた場合に限り、本ソフトウェアをご使用いただくことがで きるものとします。お客様が本ソフトウェアをご使用された場合は、本契約の各条項にご同意いただいたものとみなされます。

#### 第1条(使用権)

- 1.お客様は1台のコンピュータにおいてのみ本ソフトウェアをインストールし、使用することができます。
- 2. 前項にかかわらず、本ソフトウェアの使用者がお客様ご自身(法人の場合は特定の従業員1人)に限られる場合に限り、お客様は、同時に本ソフトウェアを使用しないという条件で、お客様ご自身(法人の場合は特定の従業員1人)だけが使用する別のコンピュータに本ソフトウェアをインストールし、使用することができます。ただし、ロゴヴィスタは、本ソフトウェアをインストールできるコンピュータの台数やインストールできる回数等を、技術的に一定範囲内に制限することができるものとします。

第2条(バックアップ)

お客様は、バックアップの目的で、本ソフトウェアの複製物を1個に限り作成することができます。

#### 第3条(ライセンス認証)

本ソフトウェアのご使用にあたりライセンス認証手続が必要な場合があります。この場合、お客様は適切にライセンス認証手 続を実施していただくものとします。お客様が適切にライセンス認証手続を実施されない場合、本ソフトウェアのご使用が制 限されることがあります。

第4条(辞書、辞典等のコンテンツの使用条件)

- 本ソフトウェアに含まれる辞書、辞典等のコンテンツ(以下「本件コンテンツ」といいます)に係る著作権その他一切の権利 は、ロゴヴィスタまたは本件コンテンツの提供元に帰属します。
- 2.お客様は、本件コンテンツの全部または一部を、著作権法上許された範囲内に限って利用することができるものとし、著作権法上許された範囲を超えて本件コンテンツを複製、翻案、翻訳、転載、頒布、公衆送信(送信可能化を含む)その他一切の利用をしてはならないものとします。
- 3.ロゴヴィスタは、本件コンテンツの著作権保護を目的として、本件コンテンツを複製、印刷等できる範囲や回数等につき一 定の技術的制限を設けることがあります。ただし、これは、当該技術的制限の範囲内において複製、印刷等を行うことをお 客様に許諾するものではありません。当該技術的制限の範囲内であるか否かにかかわらず、お客様は、あくまで前項の範 囲内に限って本件コンテンツを利用することができるものとします。

第5条(禁止事項)

お客様は、本契約の各条項において明示的に許諾されている場合を除き、以下の行為を行ってはならないものとします。

- (1) 本製品の全部または一部の複製、翻案、公衆送信(送信可能化を含む)、貸与、譲渡、レンタル、疑似レンタル行為、再 使用許諾、中古品取引
- (2) 本ソフトウェアの解析、リバースエンジニアリング、逆コンパイル、逆アセンブル
- (3) 1台のコンピュータを同時に使用または共有可能なシステムにおいて、本ソフトウェアを使用すること
- (4) ネットワークを経由して第三者に本ソフトウェアを使用させること
- (5) 本ソフトウェアの機能を利用したサービスを第三者に提供すること
- (6) 本ソフトウェアを有償で第三者に使用させること、及び本ソフトウェアを商用サービスに組み込むこと
- (7) ロゴヴィスタからお客様に提供する顧客や製品の識別情報(ユーザーID、シリアル番号等)の第三者への開示、提供
- (8) 権利保護を目的として本ソフトウェアに予め設定された技術的な制限を解除・無効化する行為、当該行為の方法の公開、または前記方法を用いて本ソフトウェアを複製、翻案、使用等すること
- (9) 本ソフトウェアを使用して、第三者の権利を侵害する行為を行うこと。
- (10) 本ソフトウェアを使用して、法令、公序良俗に反する行為を行うこと。
- (11) 本製品に係る著作権、特許権、意匠権その他の権利を侵害し、または侵害するおそれのある一切の行為

第6条(賠償請求)

お客様が、第1条または第2条に違反して本ソフトウェアの複製を行った場合、ロゴヴィスタはお客様に対し、損害賠償として、本製品の希望小売価格に複製回数を乗じた額の3倍に相当する金額を請求できるものとします。

第7条(解除)

- お客様が本契約のいずれかの条項に違反した場合、または本ソフトウェアに係る著作権を侵害した場合、ロゴヴィスタは 本契約を解除することができるものとします。
- 2.理由の如何を問わず、本契約が終了した場合、お客様は本契約に基づき取得した権原を一切喪失するものとし、直ちに 本ソフトウェアの使用を停止し、インストール済みの全ての本ソフトウェアを削除(アンインストール)しなければならないも のとします。

第8条(バージョンアップ)

- 1. ロゴヴィスタはお客様に予告なしに本ソフトウェアの変更を行うことがあります。
- ロゴヴィスタは本ソフトウェアを変更した新しいバージョンのソフトウェア(以下「新バージョン」という)をお客様に対して 有償または無償で提供することがあります。
- バージョンアップキットの提供を受けたお客様は、本ソフトウェアの使用権その他の権利を失い、新バージョンについて新 しい契約による権利を取得するものとします。

第9条(責任制限)

- お客様が本製品を購入した日から起算して90日間に限り、媒体やマニュアルに物理的な欠陥・乱丁・落丁があった場合は、その程度に応じて、ロゴヴィスタの判断に基づき、交換または代金返還を行います。
- 2.お客様が本製品を購入した日から起算して90日間に限り、本ソフトウェアに重大な瑕疵があった場合(動作保証対象外の特定のハードウェアまたはソフトウェアに起因する動作不具合を除きます)は、欠陥の程度に応じて、ロゴヴィスタの判断に基づき、媒体の交換、修正プログラムの提供、解決方法のご案内または代金返還を行います。
- 3.ロゴヴィスタは、本製品の瑕疵に関し、前2項に定める以外の責任を一切負いません。ロゴヴィスタは、本製品の品質、機能がお客様の特定の使用目的に適合することを保証するものではなく、本ソフトウェアの選択導入の可否はお客様の責任とします。
- 4、請求原因の如何にかかわらず、本製品の使用または使用不能に起因して発生する一切の損害(直接的又は間接的損害 及び第三者が被った損害を含みますが、それらに限られません。)について、ロゴヴィスタは一切責任を負いません。いか なる場合においても、ロゴヴィスタの責任は、お客様が実際に支払った本製品の購入金額または本製品の標準価格のい ずれか低い方を上限とします。
- 5.ロゴヴィスタは、本ソフトウェアの機能に付随してご利用いただけるソフトウェア、サービス、各種情報等を、ネットワークを 経由するなどして提供することがあります。ロゴヴィスタは、ソフトウエア、サービス、情報等について、完全性、正確性、有用 性およびネットワークの安全性・通信の安定性を含む一切の保証を行いません。またロゴヴィスタはお客様の承諾なくそ れらの提供を中断または終了できるものとします。

第10条(サポート期間)

- 1.本製品の販売・配布終了から1年経過した後は本ソフトウェアに関するロゴヴィスタのサポートは終了するものとします。
- 2.新バージョンが販売・配布された場合、本ソフトウェアは特別な理由により継続される場合を除き販売・配布終了となります。本ソフトウェアに関するサポートも同様に販売・配布終了から1年経過した後に終了するものとします。
- 3、前2項の規定にかかわらず、サポート終了後もロゴヴィスタの指定した受付期間内に限り、お客様は第8条のバージョン アップのサービスを受けることができるものとします。

第11条(準拠法)

本契約は日本法に準拠し、日本法に従って解釈されるものとします。

第12条(管轄裁判所)

お客様及びロゴヴィスタは本契約に関連して発生した紛争については東京地方裁判所を第一審の管轄裁判所とすることに 合意します。

以上

### | 本マニュアルの内容

『LogoVista 電子辞典 インストールガイド』は、以下のように構成されています。 お使いのコンピュータに応じて、必要な章をお読みください。

#### ●第1章 Windows版LogoVista電子辞典のインストール

Windows版のインストールやオンラインアップデート、LogoVista辞典ブラウザの機能、およびLVナビやオンラインヘルプの使い方について説明します。

#### ●第2章 Macintosh版LogoVista電子辞典のインストール

Macintosh版のインストールやオンラインアップデート、LogoVista辞典ブラウザの機能、 およびLVナビやオンラインヘルプの使い方について説明します。

#### ●付録

Windows版・Macintosh版のLogoVista電子辞典のアンインストールに関連する情報、およびサポートサービスについて説明します。

#### 本マニュアルの表記方法

#### 文中のマークについて

注意事項を表わします。必ずお読みください。

とか参考事項を表わします。

#### Windowsについて

本マニュアルでは、Microsoft<sup>®</sup> Windows<sup>®</sup>について次のように略記しています。

| 正式名                                                                                                    | 略記                        | 総称      |
|----------------------------------------------------------------------------------------------------|---------------------------|---------|
| Microsoft <sup>®</sup> Windows <sup>®</sup> 10 operating system<br>Microsoft <sup>®</sup> Windows <sup>®</sup> 8.1 operating system | Windows 10<br>Windows 8.1 | Windows |
| Microsoft <sup>®</sup> Windows <sup>®</sup> 7 operating system                                                                      | Windows 7                 |         |

- 本マニュアルでは、Windows 10の表示画面を例にとって操作を説明しています。他のWindowsでは表示される画面やメニュー名が異なる場合があります。
- 本マニュアルでは、ファイルの開き方/閉じ方など、Windows に関する基本的な操作 方法は理解されていることを前提に記述しています。また、Windows 10の操作・画 面表示を基準に記述しています。Windows の操作方法については Windows のマニ ュアルなどをご覧ください。

#### Macintoshをお使いの場合

● 本マニュアルでは、ファイルの開き方/閉じ方など、Mac OS Xに関する基本的な操作方法 は理解されていることを前提に記述しています。Mac OS Xの操作方法については、Mac OS Xのマニュアルなどをご覧ください。

### ■お知らせ

#### ロゴヴィスタ電子辞典著作権者の権利保護対策につきまして

この度、弊社が発売するすべての電子辞典商品を対象に、パッケージ版・ダウンロ ード版ともに、インストール回数制限、コンテンツのコピー制限を設けることとなり ましたのでお知らせいたします。

昨今、ソフトウエア製品の不正な手段での販売やコンテンツの不法な転用による 著作権侵害の事例が増加しております。

そのため、コンテンツのご提供をいただく出版社並びに原著作権者の権利保護の ための対策が求められております。

弊社は、(社)コンピュータソフトウエア著作権協会のご指導をいただき、インスト ール回数制限、およびコンテンツのコピー制限を実施することと致しました。 製品のインストールは3回までとして、それ以上のインストールの必要が生じた場 合は弊社サポートセンターにご連絡いただき、対応させていただくことと致します。 また、コンテンツのコピー&ペーストは一項目を最大として、一日30回まで。 印刷に関しましても最大一項目として一日10回の回数制限を設けます。

サポートセンターでのご案内に当たっては、ユーザー登録またはシリアル番号が必要となりますことから、お買い上げ時点でのユーザー登録あるいはシリアル番号の 保存をお願いいたします。

お客様にはご不便をおかけいたしますが、事情ご賢察の上ご理解くださいますよう お願い申し上げます。

# Chapter

# 第1章 ● Windows版 LogoVista電子辞典の インストール

## LogoVista電子辞典をインストール するには

LogoVista 電子辞典は、以下の手順でインストールを行ってください。インスト ールするコンピュータがインターネットに接続されている場合は、併せてユーザ 登録とライセンス認証を行うことができます。

なお、ここでは、Windows 10の表示画面で説明します。他の Windows では、一部で表示が異なる部分もありますが、操作方法は同じです。

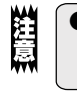

E

注意

1

インストールするためには、「システムアドミニストレータ」の権限が必要です。 「システムアドミニストレータ」については、それぞれのWindowsのマニュアル をご覧ください。

- 各種サポートサービスをご利用いただくには、ユーザ登録が必要です。最 新のLogoVista電子辞典をお使いいただくために、インストール時に ユーザー登録されることをお薦めします。
  - ユーザ登録後に製品ごとのシリアル番号をご登録いただけます。
  - インストール後、30日以内にライセンス認証の手続きが必要です。

インストールするコンピュータで、動作しているすべてのアプリケーションソフト、常 駐ソフトをあらかじめ終了しておきます。インストールと併せてオンラインユーザ登録 とライセンス認証を行う場合は、コンピュータをインターネットに接続しておきます。

ウィルス対策ソフトウェアをご利用の方は、ウィルス対策ソフトウェアをOFFにしてからインストールを行ってください。ウィルス対策ソフトウェアが起動していると、インストールを正しく行えないことがあります。

アプリケーションソフトや常駐ソフトが起動していると、インストールに失敗することがあります。必ずすべてのアプリケーションソフト、常駐ソフトを終了してください。

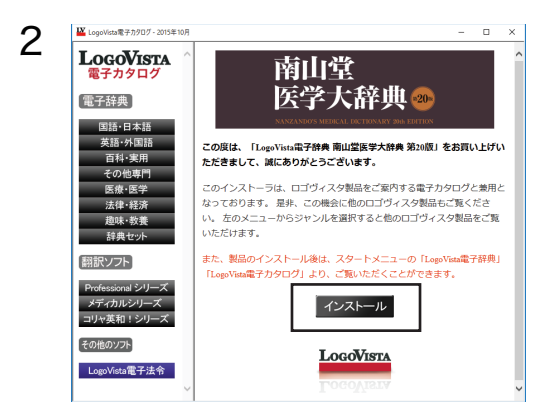

- LogoVista電子辞典のインストール用 データをダウンロードします。 自動的にカタログウィンドウが開きま すので[インストール]ボタンをクリッ クしてください。
- ※自動的にカタログウィンドウが開かない 場合は、インストール用データフォルダ を開き [Auto Run(.exe)] を実行してく ださい。

手順3の [InstallShield Wizard] ダイア ログが表示されます。

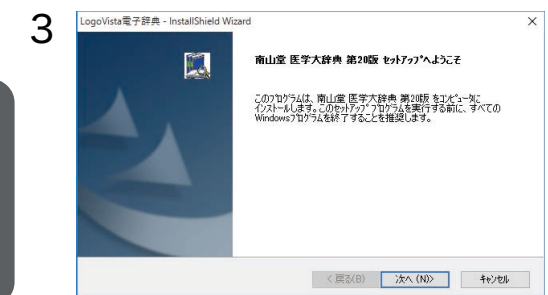

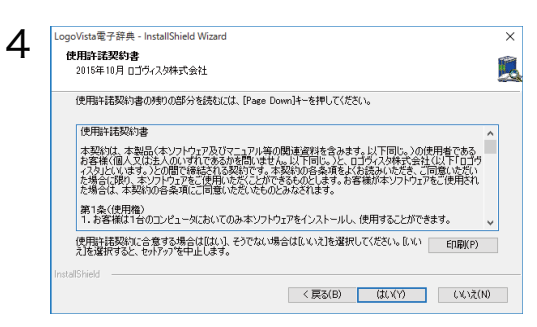

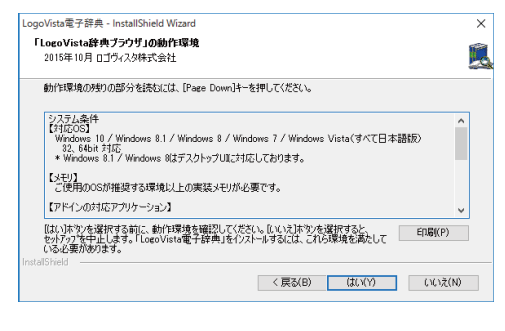

| 6 | シリアル番号の入力                             | ×    |
|---|---------------------------------------|------|
| 0 | シリアル番号の入力<br>次のフィールドロシリアル番号を入力してください。 |      |
|   | 南山金 医学大辞典 第2%版 のシリアル番号を入力してください。      |      |
|   | シリアル番号:                               |      |
|   |                                       |      |
|   |                                       |      |
|   | InstalShield                          |      |
|   | 〈 戻る(B) 次へ (N)〉 千秒                    | -EN- |

[次へ]ボタンをクリックします。

手順4の[使用許諾契約書]ダイアログが 表示されます。

[使用許諾契約書]をご確認いただき、 同意される場合は、[はい]ボタンをク リックしてください。

手順5の[[LogoVista辞典ブラウザ] の動作環境]ダイアログが表示されます。

[[LogoVista辞典ブラウザ]の動作環 境]ダイアログには、収録されている [LogoVista辞典ブラウザ]の動作環 境や対応しているアプリケーションソ フトなどが表示されます。内容をよくご 確認のうえ、[はい]ボタンをクリックし てください。

手順6の[シリアル番号の入力]ダイア ログが表示されます。

お送りしたメールに記載されているシ リアル番号を入力し、[次へ] ボタンをク リックします。

手順7の[ユーザ登録のお願い]ダイア ログが表示されます。

1

5

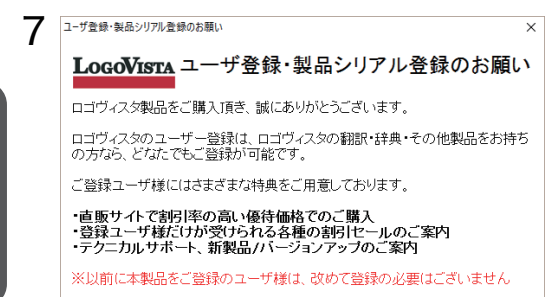

\_\_\_\_\_\_\_ 登録画面へ\_\_\_\_\_\_ 後で登録 ご登録の際にはインターネット接続が必要となります。

※ソフトウェアダウンロードカード版は不要です。

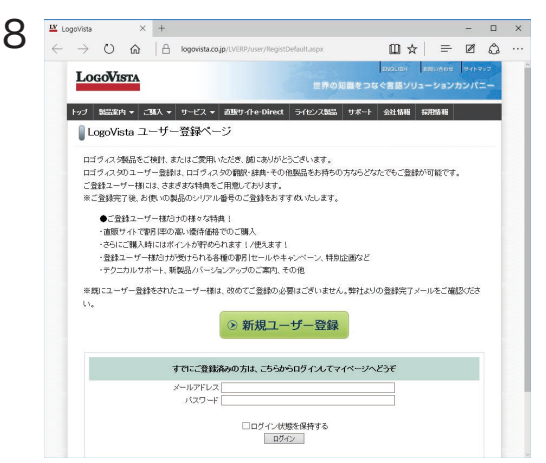

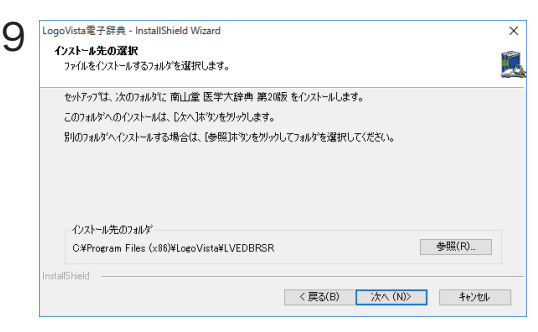

オンラインユーザ登録を行うかどうか を選択します。

登録をあとで行う場合は、[後で登録] ボタンをクリックします。

[後で登録]ボタンをクリックした場合、 手順9の[インストール先の選択]にお 進みください。

登録を行う場合は、[登録画面へ]ボタ ンをクリックします。

ブラウザが起動し、手順8の[ユーザー 登録ページ]へ接続します。

ページ左下の「プライバシーポリシー」 をご確認の上、初めての場合は[新規 ユーザー登録]ボタンをクリックしてく ださい。

※既にご登録されている方は、メール アドレスとパスワードをご入力し、ロ グインしてください。

画面の指示に従ってご登録ください。

ユーザー登録が完了後、ブラウザを終 了してください。

インストール先のフォルダを確認しま す。変更したい場合は、[参照]ボタンを クリックしてインストール先のフォルダ を選択します。フォルダが確定したら、 [次へ]ボタンをクリックします。

インストールが開始されます。

インストール終了後、[ライセンス認 証]ダイアログが表示されます。

※お使いのコンピュータのシステム環境やインストールする辞書のサイズによっては、 インストールに数分かかることがあります。

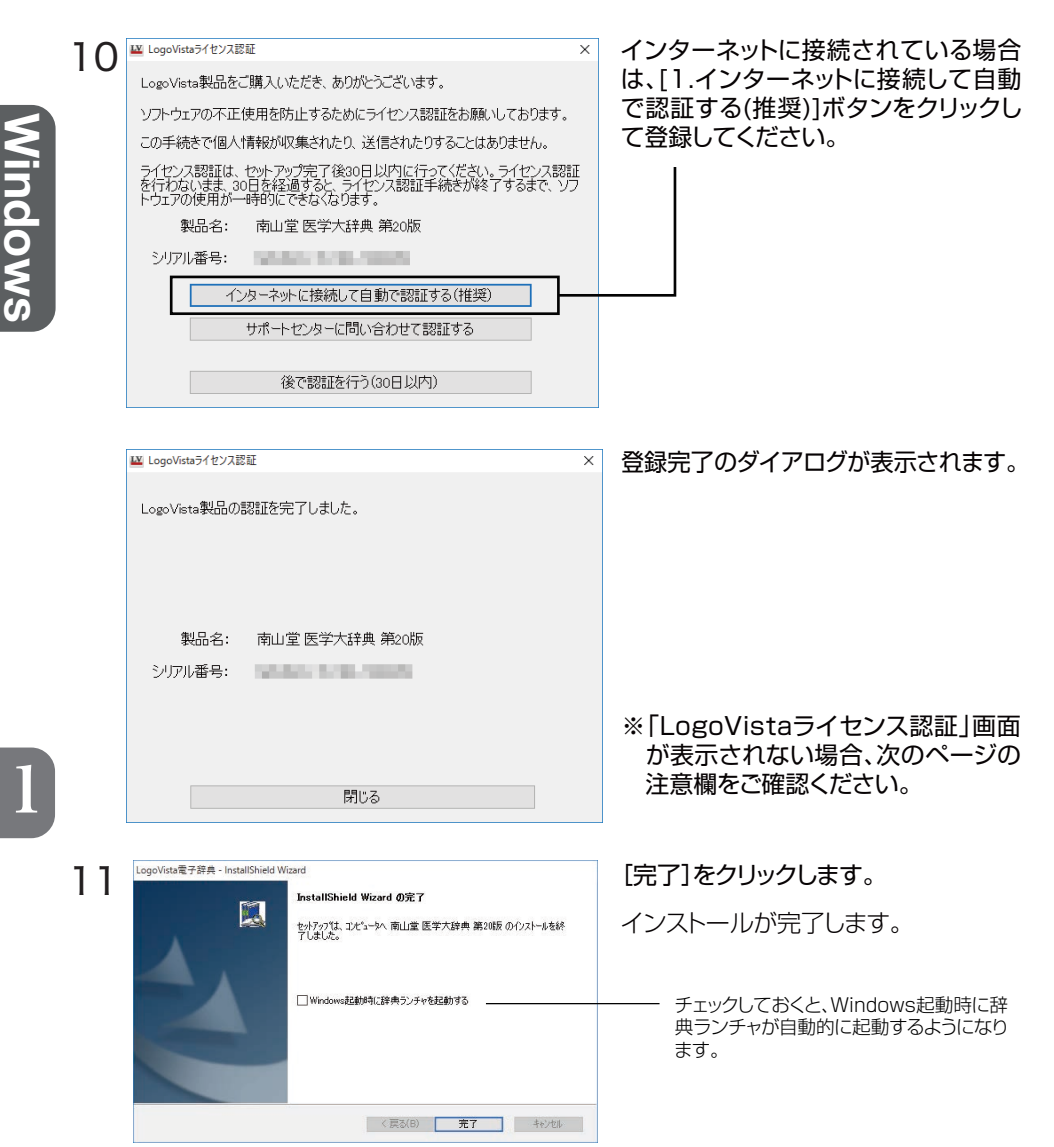

以上で、LogoVista電子辞典のインストールは終了です。

● LogoVista電子辞典を常に快適にお使いいただくために、「3 LogoVista 電子辞典を最新状態にするには」の手順に従ってアップデートの内容をご確 認の上、できるだけ新しいバージョンにアップデートしてお使いください。

#### 認証に失敗した場合、またはインターネット接続環境にない場合

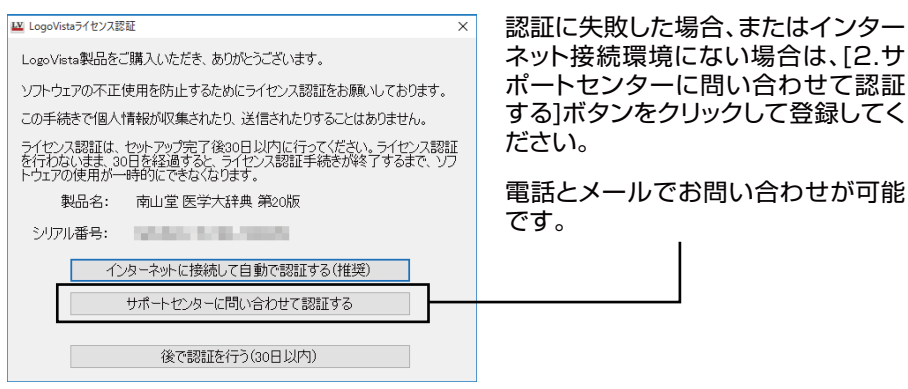

画面の指示に従いサポートセンターにお問い合わせください。認証キーを発行いたします。 発行された認証<u>キーをご入力ください</u>。

| LogoVistaライセンス認証 ×                                                          |
|-----------------------------------------------------------------------------|
| サポートセンターへ問い合わせるには                                                           |
| 1.電話する。 TEL:042-338-1792<br>受付時間 10:00~12:00、13:00~17:00<br>(土日祝日・弊社休業日を除く) |
| 2.メールする。 e-Mail:ing@logovista.co.jp                                         |
| 問い合わせの際は、次のシリアル番号を併せてお知らせくださいますようお願<br>いいたします。                              |
| シリアル番号:                                                                     |
| サポートセンターからの認証キーを下記フィールドへ入力して[認証]<br>ボタンをクリックしてください。                         |
| <b>→</b>                                                                    |
| 認証 戻る                                                                       |

サポートセンター受付時間 10:00~12:00、13:00~17:00 (土日祝日・弊社休業日を除く)

注意

●製品のインストール完了後、30日間は認証なしでもご利用いただけます。 30日以内に必ずライセンス認証をお願いいたします。認証しないまま30日 を超えた場合、起動ができなくなりますのでご注意ください。

●通常、ライセンス認証が完了できていない場合は、「LogoVista 辞典ブラウ ザ」で該当の辞典が選択された段階で、認証画面が表示されます。 認証画面が表示されることなく、辞典をご利用いただける場合、認証は完了 しております。

# 2 ユーザ登録のお願い(後で行う場合は)

登録していただいたお客さまには、LogoVista電子辞典のご使用に際してのご質問やお問い合わせに対応させていただくほか、バージョンアップのお知らせをはじめ、各種のサービスを提供させていただきます。※ソフトウェアダウンロード版は必要ありません。

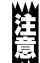

- 各種サポートサービスをご利用いただくには、ユーザ登録および製品のシリアル番号の登録が必要です。
- ユーザ登録されていないお客さまには、サポートなどのサービスをご提供できない場合があります。あらかじめご了承ください。
- 弊社からのお知らせは、E-MailやFAXを使用する場合があります。お持ちの 方は、必ずご登録ください。

#### ユーザ登録と変更のホームページ

弊社ホームページにアクセスしていただくと、オンラインでユーザ登録を行うこ とができます。

サポートトップページ http://www.logovista.co.jp/support/

インターネットに接続し、上記の「ユーザサポートページ」にアクセスしま す。ページ内の「オンラインユーザ登録・変更」より、ユーザ登録のページに 移動して登録を行ってください。

なお、 [LogoVista辞典ブラウザ] ウィンドウの [ヘルプ] メニューから [ユ ーザ登録/Q&Aページへ] コマンドを選択しても、上記のページにアクセスで きます。

#### ユーザ登録について

登録には、シリアル番号をはじめ、お客様情報の入力が必要になります。

#### ユーザ登録内容の変更について

ユーザ登録後に、ご連絡先やご担当者の変更がございましたら、ご面倒でも登録 変更の手続きを行ってください。ユーザ登録の内容を変更していただけないと、 各種ご案内がお手元に届かないことがあります。登録手続きの変更は、上記と同 じユーザ登録ページから行っていただくことができます。

## **3** LogoVista電子辞典を最新状態に するには

Windows

LogoVista 電子辞典のアップデートは、インターネットに接続した状態で、 [LogoVista 電子辞典アップデータ]を起動して行います。

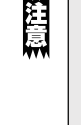

LogoVista電子辞典は、随時バージョンアップを行い、新しいOSに対応していきますが、旧バージョンのOSについては、一定期間経過後、対応を終了する場合がございます。旧バージョンのOSをお使いの場合は、アップデートを行う前に、必ずサポートトップページ(http://www.logovista.co.jp/support/)で動作環境をご確認ください。

LogoVista 電子辞典のメニューバーにある [ヘルプ] から [最新アップデートの確認]を選択します。

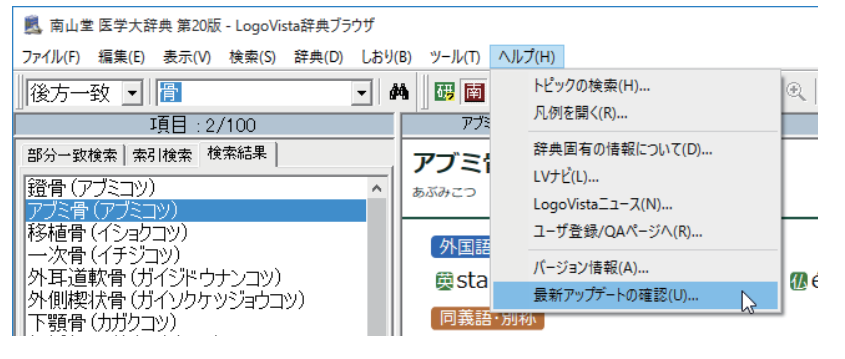

2

| アプリケーション名          | 利用中のバ | 最新のバー | 状態     | 更新方法 |
|--------------------|-------|-------|--------|------|
| LogoVista Pro 2016 | 1     | 1     | 最新バージョ |      |
| LogoVista電子辞典ブ     | 310   | 308   | 最新バージョ |      |
| 学研 日本語知識辞典         | 1     | 1     | 最新バージョ |      |
| 学研 言葉の作法辞典         | 1     | 1     | 最新バージョ |      |
| 学研 敬語早分がり辞         | 1     | 1     | 最新バージョ |      |
| 学研 日本語「語源」…        | 1     | 1     | 最新バージョ |      |
| 研究社 新英和(第7版_       | 1     | 1     | 最新バージョ |      |
| 南山堂 医学英和大          | 1     | 1     | 最新バージョ |      |
| LogoVista製品インフォー   | 1     | 1     | 最新バージョ |      |
|                    |       |       |        |      |

[LogoVista製品インフォメーション] が表示されます。

[アップデート情報]タブで、最新のアッ プデートが確認できます。ご利用中の LogoVista製品がリスト表示され、よ り新しいバージョンが公開されている 製品では[更新方法]欄にアップデート 入手のためのリンクが表示されます。

各リンクを選択し、表示される画面の 説明に沿ってアップデートを行います。

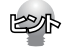

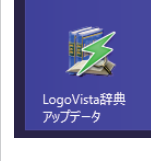

旧LogoVista電子辞典ブラウザの場合は[LogoVista辞典アッ プデータ]を起動し、最新のブラウザに更新できます。Windows 7/10の場合、[スタート]ボタン→[すべてのプログラム(アプ リ)]→[LogoVista電子辞典]→[LogoVista辞典アップデー タ]の順に選択して、アップデータを起動します。Windows 8.1 の場合、[スタート]→[アプリ]→[LogoVista電子辞典] →[LogoVista辞典アップデータ]を選択して起動します。

#### [LogoVista辞典ブラウザ]を起動するには

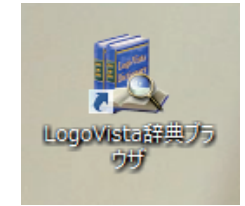

デスクトップの[LogoVista辞典ブラ ウザ]アイコンをダブルクリックします。

[LogoVista辞典ブラウザ]が表示されます。

#### [LogoVista辞典ブラウザ] 各部の名称と機能

**タイトルバー**選択している辞典名またはグループ化辞典名を表示します。

メニューバー LogoVista辞典ブラウザの全てのコマンドが、メニュー表示されます。

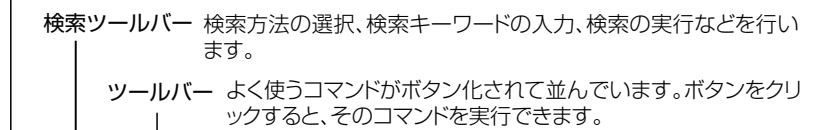

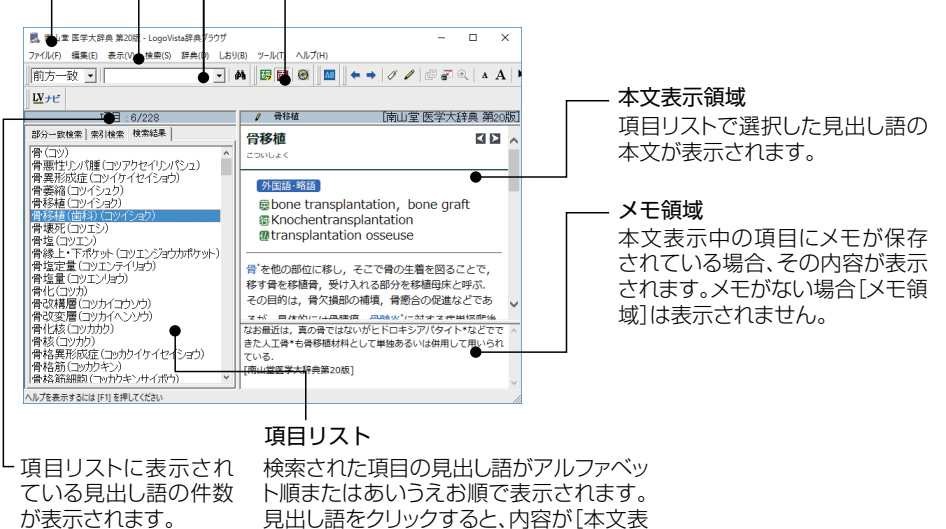

示領域]に表示されます。

#### ツールバーの機能

ツールバーには[辞典選択] [グループ化辞典] [検索] [ツール] の4種類が あります。このうち、 [ツール] には、主に本文表示中などに使える便利な機 能が集められています。

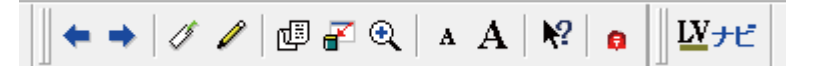

| <b>+ +</b>  | [ヒストリを戻る/ヒスト             | 、リを進む]ボタン                                                               |  |
|-------------|--------------------------|-------------------------------------------------------------------------|--|
|             |                          | 直前、直後に辞書引きした内容を表示します。                                                   |  |
| 1           | [しおり追加]ボタン               | [本文表示領域]に表示中の項目に、しおりをつけます。                                              |  |
| I           | [メモ追加/編集]ボタン             | [本文表示領域]に表示中の項目に、メモを書き<br>込みます。                                         |  |
| dii<br>I    | [本文の連続表示]ボタン             | [本文表示領域]に、検索結果の次の項目の内容<br>を続けて表示します。                                    |  |
| <b>X</b>    | 「ウィンドウのアイコン化             | :]ボタン                                                                   |  |
|             |                          | LogoVista辞典ブラウザをアイコン化します。                                               |  |
| € <b>(</b>  | [拡大表示] ボタン               | 本文中のクリックした部分を、拡大表示します。                                                  |  |
| A A         | [文字縮小] / [文字拡大] ;        | <b>ボタン</b><br>[本文表示領域]の文字サイズを縮小/拡大します。                                  |  |
| ₩?          | [ヘルプ]ボタン                 | クリックした部分の説明を表示します。                                                      |  |
|             | [LogoVistaニュース]ボ         | タン                                                                      |  |
|             |                          | [LogoVistaニュース]ウィンドウでLogoVista<br>からの最新情報を読むことができます。                    |  |
| 6           |                          | 未読のニュースがあるときは、ポストの上にアニ<br>メーションが表示されます。                                 |  |
| <u>₩</u> ታビ | [LVナビ]ボタン                | [LVナビ]を表示します。LogoVista辞典ブラウ<br>ザの基本的な操作方法をはじめ、サポート情報や<br>各種ご案内などを表示します。 |  |
| 注意          | ● 辞典によりご利用いただける機能が異なります。 |                                                                         |  |

Windows

#### 検索、辞典選択、グループ化辞典ツールバーの機能

検索、辞典選択、グループ化辞典ツールバーのボタンには、以下の名称と機能 があります。

[検索方法] メニュー▼をクリックして、プルダウンメニューから検索方法を選択します。

[検索キーワード]入力ボックス 調べたい語句、読みがな、関連語など、検索の手がかりとなるキーワードを 入力します。▼をクリックすると、今までに入力したキーワードのリストがプ ルダウンメニューに表示されます。以前に入力した語句をもう一度検索した いときに便利です。 [検索開始] ボタン 設定されている条件で、 検索を開始します。 前方 άâ **•** 藁 碼  $\odot$ グループ化された 1 辞典のボタン グループ化された辞典を 検索に使うとき、クリックし て選択します。グループ化 辞典のボタン が設定されていないとき 検索に使う辞典を、クリックして選択します。選択されて は、表示されません。 いる辞典のボタンは、押された状態の表示になります。

# 5 詳しい使い方を知りたいとき

LogoVista電子辞典のさらに詳しい機能や操作方法については、LVナビやオン ラインヘルプを参照できます。また、各辞典ごとの内容や検索方法について は、オンラインの凡例を参照してください。

#### LVナビを開くには (基本的な使い方を知りたいとき)

LVナビには、検索方法や、電子辞典のアップデート方法などLogoVista辞典ブ ラウザの最も基本的な使い方がまとめられています。LogoVista辞典ブラウザの 使い方に迷ったら、まずLVナビをご覧ください。

】 ツールバーの[LVナビ]ボタンをクリックします。 LVナビが開きます。

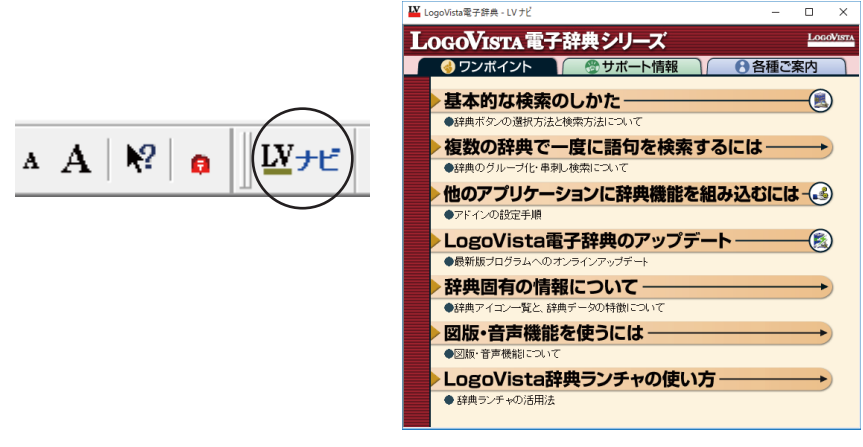

LVナビ上部のタブで、表示する情報を切り換えられます。

- ●[ワンポイント] LogoVista辞典ブラウザの基本的な使い方がまとめられています。
- ●[サポート情報] LogoVistaのホームページにアクセスして、最新のサポート情報を表示します。 また、サポートお問い合わせフォームもまとめられています。
- ●[各種ご案内] LogoVistaのホームページにアクセスして、最新のご案内を表示します。

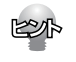

[サポート情報]と[各種のご案内]を読むためにはためには、コンピュータをイ ンターネットに接続しておきます。

#### オンラインヘルプを開くには (詳しい使い方が知りたいとき)

オンラインヘルプには、LogoVista辞典ブラウザのすべての機能の説明がまとめられています。より詳しい使い方が知りたいときなどにお使いください。

[LogoVista辞典ブラウザ]ウィンドウの[ヘルプ]メニューから[トピックの検索]を 選択します。

オンラインヘルプが開きます。

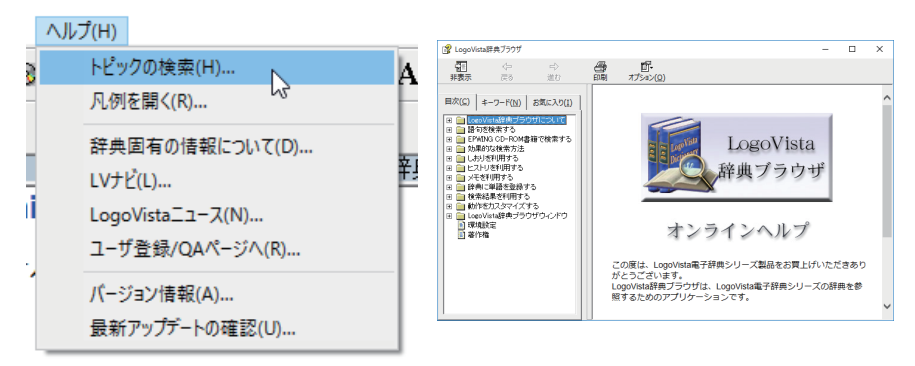

#### 凡例を開くには

各辞典には、それぞれ凡例が用意されています。各辞典の内容の編集方針や、各 辞典ごとに用意されている検索方法を知りたい場合に参照してください。

- [LogoVista辞典ブラウザ]ウィンドウの[辞典選択] ツールバーで、凡例を読みたい辞典のボタンを選択します。
- 2 [ヘルプ]メニューから[凡例を開く] コマンドを選択します。 選択されている辞典の凡例が表示されます。

|   | A # = 20 D                                                       | 😵 医学英和大辞典第12版 凡例 🛛 📃 🗙                                                                                                    |
|---|------------------------------------------------------------------|----------------------------------------------------------------------------------------------------|
|   | /\JV/(H)                                                         | 11 (~ <b>4</b> df-                                                                                                    |
| 3 | トピックの検索(H)                                                       | 非表示 戻る 印刷 オプション(Q)                                                                                                    |
|   | 凡例を開く(R)                                                         | 日 国 書籍版画のに<br>国 医学英和大辞典第12版 凡例                                                                                                    |
|   | 辞典固有の情報について(D)<br>LVナビ(L)<br>LogoVistaニュース(N)<br>ユーザ登録/QAページへ(R) | <ul> <li>● 第1280.581(00)*</li> <li>● 副数の様</li> <li>● 電子数(2007)</li> <li>日 ● 電子数(2007)</li> <li>● 電子数(2007)</li> <li>● 電子数(2007)</li> <li>● 電子数(2007)</li> <li>■ 電子数(2007)</li> <li>■ 電</li></ul> |
| 1 | バージョン情報(A)<br>最新アップデートの確認(U)                                     |                                                                                                    |

1

# Chapter 2

# 第2章 ● Macintosh版 LogoVista電子辞典の インストール

# LogoVista電子辞典をインストール するには

LogoVista電子辞典は、以下の手順でディスクよりインストールを行ってくだ さい。インストールするコンピュータがインターネットに接続されている場合 は、併せてユーザ登録とライセンス認証を行うことができます。

- 注意
- インストールするためには、管理者の権限が必要です。「管理者アカウント」に ついては、Mac OS Xのマニュアルをご覧ください。
- ウィルス対策ソフトウェアをご利用の方は、ウィルス対策ソフトウェアをOFFにしてからインストールを行ってください。ウィルス対策ソフトウェアが起動していると、インストールを正しく行えないことがあります。

● 製品やOSにより、インストールの際に再ダウンロードサービスが必要になります。詳細は弊社サポートページをご確認ください。 http://www.logovista.co.jp/support/

各種サポートサービスをご利用いただくには、ユーザ登録が必要です。最新のLogoVista電子辞典をお使いいただくために、インストール時にユーザー登録されることをお薦めします。
 ユーザ登録後に製品ごとのシリアル番号をご登録いただけます。

- インストール後、30日以内にライセンス認証の手続きが必要です。
- 1 インストールするコンピュータで、動作しているすべてのアプリケーションソフト、常駐ソフトをあらかじめ終了しておきます。インストールと併せてオンラインユーザ登録とライセンス認証を行う場合は、コンピュータをインターネットに接続しておきます。
  - 2 ダウンロードしたファイルをダブルクリックしてマウントします。

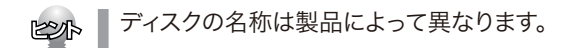

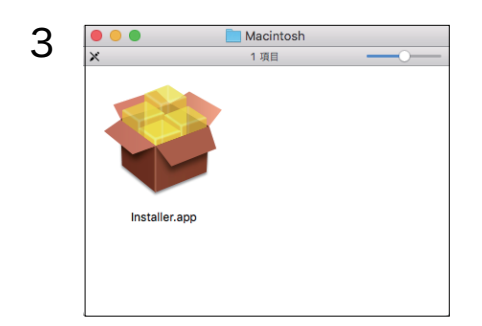

[Installer]アイコンをダブルクリック します。

手順4の認証ダイアログが表示されます。

| Ζ   | 4 | LVDicInstallor2 が変更を加えようとしています。 これ<br>を許可するには、パスワードを入力してください。                                   |
|-----|---|-------------------------------------------------------------------------------------------------|
| aci |   | ユーザ名:<br>パスワード:                                                                                 |
| nto | _ |                                                                                                 |
| sh  | 5 | <ul> <li>製品シリアル番号の入力</li> <li>シリアル番号を入力して下さい。</li> </ul>                                        |
|     |   |                                                                                                 |
|     |   | 終了  次へ                                                                                          |
|     | 6 | <ul> <li>ユーザ登録のお願い</li> <li>ユーザ登録</li> <li>・ロゴヴィスク製品のサポートサービスを受けるには、<br/>ユーザ登録が必要です。</li> </ul> |
|     |   | ・製品を快適にお使いいただくためにも、ユーザ登録を<br>お願いいたします。                                                          |

[名前] に Mac OS X の管理者アカウ ントの名前、[パスワード]に管理者アカ ウントのパスワードを入力し、[OK] ボ タンをクリックします。

手順5の[製品シリアル番号の入力]ダ イアログが表示されます。

パッケージに同封の「シリアル番号シート」に記載されているシリアル番号を入 カし、[次へ] ボタンをクリックします。

手順6の[ユーザ登録のお願い]ダイア ログが表示されます。

#### オンラインユーザ登録を行うかどうかを 選択します。

登録を行う場合は、[登録画面へ]ボタン をクリックします。 手順7の[ユーザー登録ページ]へ接続 されます。

※ソフトウェアダウンロードカード版は不要です。

#### 登録を後で行う場合は、[後で登録]ボタンをクリックします。

登録画面へ

[後で登録]ボタンをクリックすると、手順8の画面が表示されます。

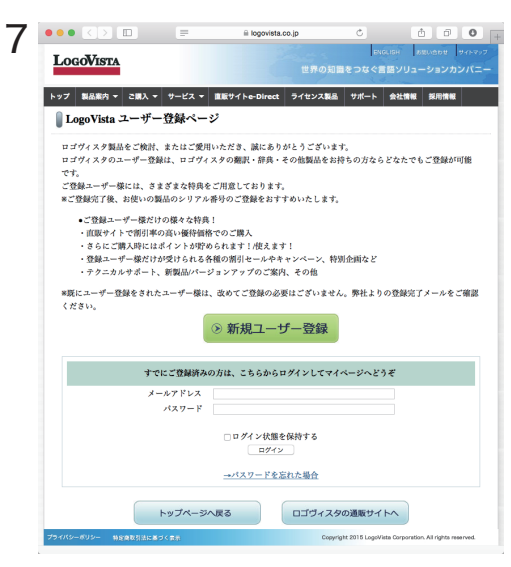

ページ左下の「プライバシーポリシー」 をご確認の上、初めての場合は[新規 ユーザー登録]ボタンをクリックしてく ださい。

※既にご登録されている方は、メール アドレスとパスワードをご入力し、ロ グインしてください。

#### 画面の指示に従ってご登録ください。

ユーザー登録が完了すると、手順8の 画面が表示されます。

後で登録

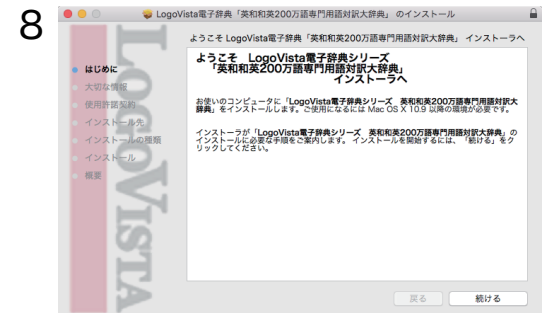

[続ける]ボタンをクリックします。

手順9の[大切な情報]ダイアログが開きます。

※バージョンによって表示される画面が異なる場合がございます。

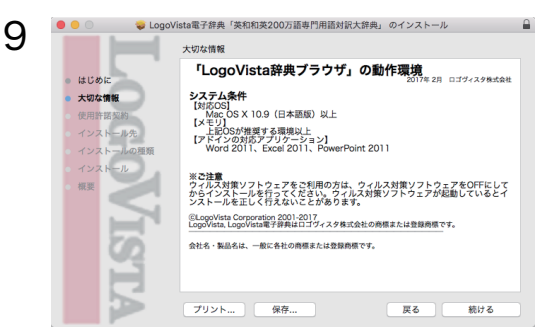

「大切な情報」には、収録されている 「LogoVista辞典ブラウザ」の動作環 境や対応しているアプリケーションソ フトなどが表示されます。内容をよくご 確認のうえ、[続ける]ボタンをクリック してください。

手順10の[使用許諾契約]ダイアログ が開きます。

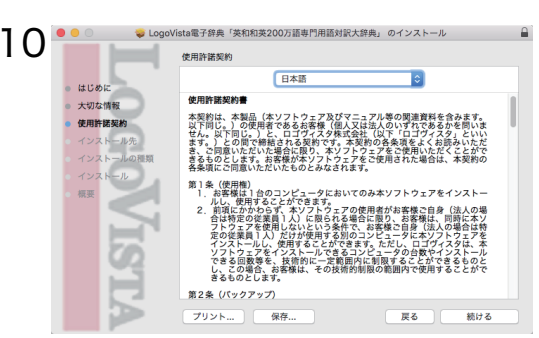

[使用許諾契約]の内容をよくお読みになり、[続ける]ボタンをクリックします。

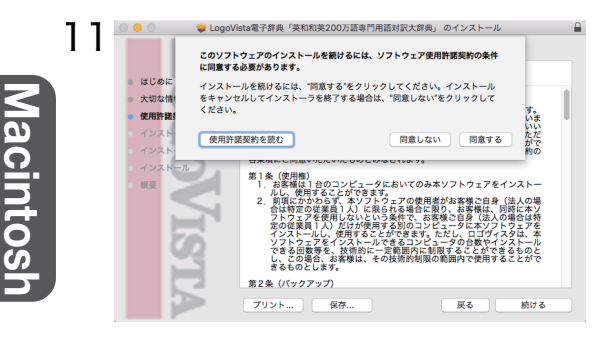

| 1 4 |                                             | "Macintosh"に標準インストール |                      |
|-----|---------------------------------------------|----------------------|----------------------|
|     | 。 はじめに                                      | この操作には、コンピュータ上に 50   | 0.9 MB の領域が必要です。     |
|     | <ul> <li>大切な情報</li> </ul>                   | このコンピュータのすべてのユーザ     | 「使用できるようにこのソフトウェアを標準 |
|     | <ul> <li>使用許諾契約</li> <li>インストール生</li> </ul> | タのすべてのユーザがこのソフトウ:    | アを使用できるようになります。      |
|     | • インストールの種類                                 |                      |                      |
|     | インストール                                      |                      |                      |
|     | · 概要                                        |                      |                      |
|     |                                             |                      |                      |
|     | 56                                          |                      |                      |
|     | 3                                           |                      |                      |
|     |                                             |                      |                      |
|     |                                             | カスタマイズ               | 戻る インストール            |
|     |                                             |                      |                      |
|     |                                             |                      |                      |

インストーラ が新しいソフトウェアをインストールしようとしていま す。 これを許可するには、パスワードを入力してください。

キャンセル ソフトウェアをインストール

#### [使用許諾契約]の内容に同意する場合 は、「同意する]ボタンをクリックします。

同意しない場合、インストールは終了します。

[インストール]ボタンをクリックします。

[名前] に Mac OS X の管理者アカウ ントの名前、[パスワード]に管理者アカ ウントのパスワードを入力し、[ソフトウ ェアをインストール] ボタンをクリック します。

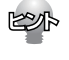

ユーザ名: パスワード:

13

インストールするファイルを選びたい場合は、[カスタマイズ]ボタンをクリックし、表示される画面にしたがってインストールしてください。

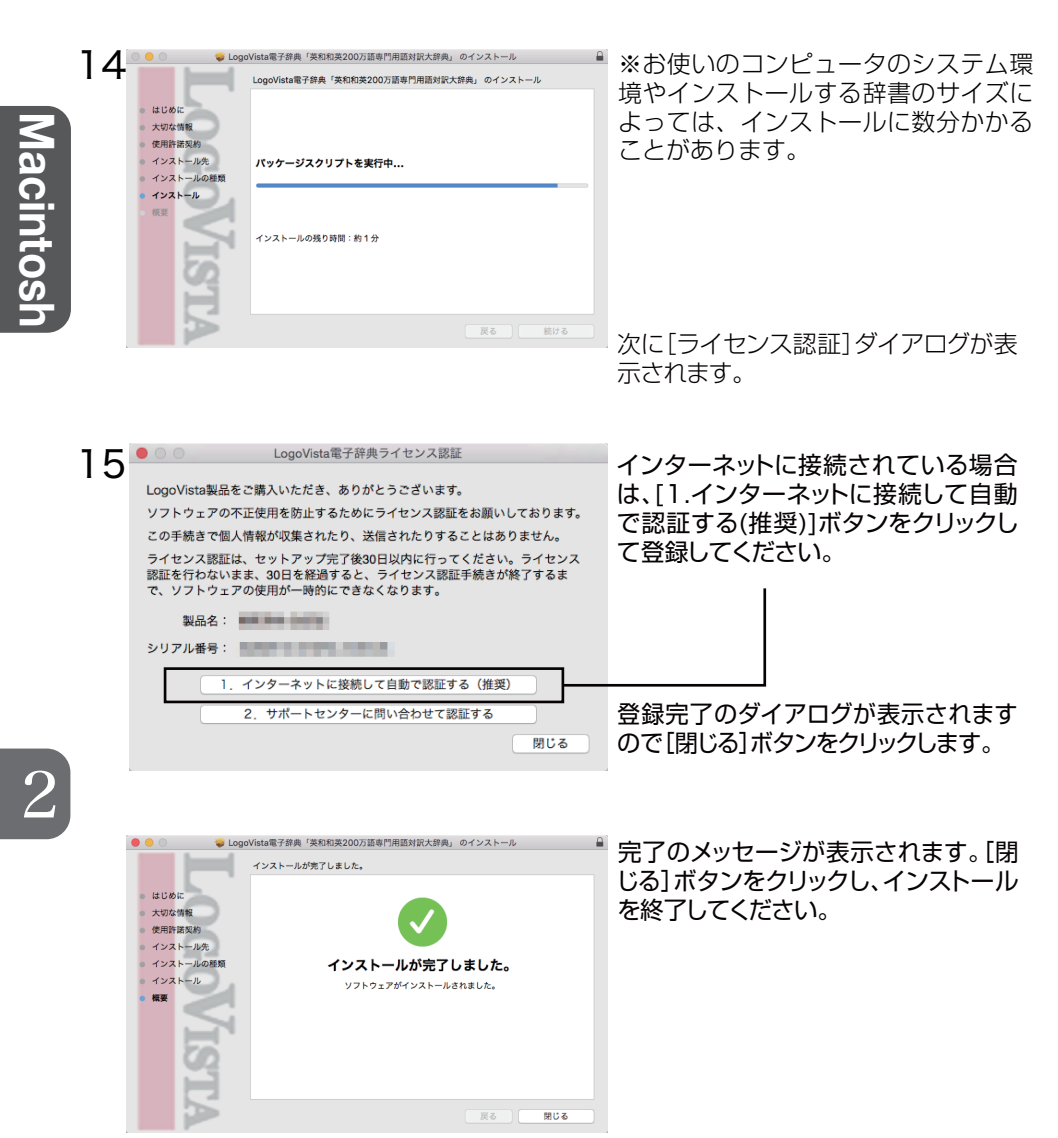

以上で、LogoVista電子辞典のインストールは終了です。

● LogoVista電子辞典を常に快適にお使いいただくために、「3 LogoVista 電子辞典を最新状態にするには」の手順に従ってアップデートの内容をご確 認の上、できるだけ新しいバージョンにアップデートしてお使いください。

26

#### 認証に失敗した場合、またはインターネット接続環境にない場合

| ● ○ ○ LogoVista電子辞典ライセンス認証                                                                                 | 認証に失敗した場合、またはインター  |
|----------------------------------------------------------------------------------------------------|--------------------|
| LogoVista製品をご購入いただき、ありがとうございます。                                                                            | ネット接続環境にない場合は、[2.サ |
| ソフトウェアの不正使用を防止するためにライセンス認証をお願いしております。                                                                      | ホートセンターに問い合わせて認証   |
| この手続きで個人情報が収集されたり、送信されたりすることはありません。                                                                        | する]ボタンをクリックして登録してく |
| ライセンス認証は、セットアップ完了後30日以内に行ってください。ライセンス<br>認証を行わないまま、30日を経過すると、ライセンス認証手続きが終了するま<br>で、ソフトウェアの伊田が一時内にできたくなります。 | ださい。               |
| 製品名:                                                                                                    | 電話とメールでお問い合わせが可能   |
| シリアル茶号:                                                                                                    | です。                |
|                                                                                                    |                    |
| 1. インターネットに接続して自動で認証する(推奨)                                                                                 |                    |
| 2. サポートセンターに問い合わせて認証する                                                                                     |                    |
| 閉じる                                                                                                    |                    |

[2.サポートセンターに問い合わせて認証する]を選択した場合、電話とメールでの問い合わせがご利用いただけます。その際に認証キーを発行いたします。 発行された認証キーをご入力し、「認証」ボタンをクリックしてください。

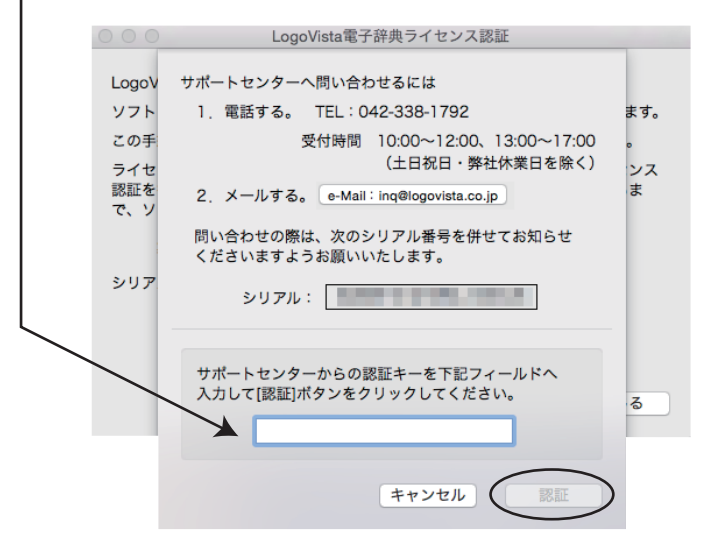

サポートセンター受付時間 10:00~12:00、13:00~17:00 (土日祝日・弊社休業日を除く)

注意

 ●製品のインストール完了後、30日間は認証なしでもご利用いただけます。 30日以内に必ずライセンス認証をお願いいたします。認証しないまま30日 を超えた場合、起動ができなくなりますのでご注意ください。
 ●通常、ライセンス認証が完了できていない場合は、「LogoVista 辞典ブラウ ザ」で該当の辞典が選択された段階で、認証画面が表示されます。
 認証画面が表示されることなく、辞典をご利用いただける場合、認証は完了 しております。

viacintos

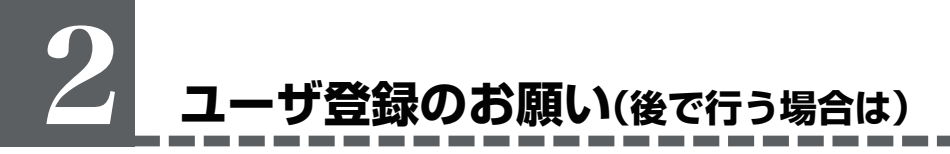

登録していただいたお客さまには、LogoVista電子辞典のご使用に際してのご 質問やお問い合わせに対応させていただくほか、バージョンアップのお知ら せをはじめ、各種のサービスを提供させていただきます。※ソフトウェアダウ ンロード版は不要です。

L

注意

- 各種サポートサービスをご利用いただくには、ユーザ登録および製品のシリアル番号が必要です。
  - ユーザ登録されていないお客さまには、サポートなどのサービスをご提供できない場合があります。あらかじめご了承ください。
  - 弊社からのお知らせは、E-MailやFAXを使用する場合があります。お持ちの 方は、必ずご登録ください。

#### ユーザ登録と変更のホームページ

弊社ホームページにアクセスしていただくと、オンラインでユーザ登録を行うこ とができます。

サポートトップページ http://www.logovista.co.jp/support/

インターネットに接続し、上記の「ユーザサポートページ」にアクセスしま す。ページ内の「オンラインユーザ登録・変更」より、ユーザ登録のページに 移動して登録を行ってください。

なお、 [LogoVista辞典ブラウザ] ウィンドウの [ヘルプ] メニューから [ユ ーザ登録/Q&Aページへ] コマンドを選択しても、上記のページにアクセスで きます。

#### ユーザ登録について

登録には、シリアル番号をはじめ、お客様情報の入力が必要になります。

#### ユーザ登録内容の変更について

ユーザ登録後に、ご連絡先やご担当者の変更がございましたら、ご面倒でも登録 変更の手続きを行ってください。ユーザ登録の内容を変更していただけないと、 各種ご案内がお手元に届かないことがあります。登録手続きの変更は、上記と同 じユーザ登録ページから行っていただくことができます。

## **3** LogoVista電子辞典を 最新状態にするには

viacintos

1

注意

LogoVista 電子辞典のアップデートは、インターネットに接続した状態で、 [LogoVista 電子辞典アップデータ]を起動して行います。

● LogoVista電子辞典は、随時バージョンアップを行い、新しいOSに対応していきますが、旧バージョンのOSについては、一定期間経過後、対応を終了する場合がございます。旧バージョンのOSをお使いの場合は、アップデートを行う前に、必ずサポートトップページ(http://www.logovista.co.jp/support/)で動作環境をご確認ください。

Mac OS Xの起動ボリュームから[アプリケーション]→[LogoVista電子辞典]→ [LogoVista電子辞典アップデータ]の順に選択します。

アップデータが起動し、お使いの電子辞典のバージョンが表示されます。

| 2 | LogoVista電子辞典アップデータ<br>お使いのコンピュータにインストールされている<br>LogoVista電子辞典のパージョンは 3.4.11 です。<br>サーパに接続してアップデータ確認                                                                   | [サーバに接続してアップデータ確認]<br>をクリックします。<br>最新の電子辞典のバージョンが表示さ<br>れます。                                                            |
|---|----------------------------------------------------------------------------------------------------|----------------------------------------------------------------------------------------------------|
| 3 | boovista電子辞典アップデーク  covy ファークがありまま  covy ファークがありまま  covy ファークがありまま  covy ファーク このため このかいます 電子辞典の辞典が参照できる  covy ファークス この にのいいい たん いん いん いん いん いん いん いん いん いん いん いん いん いん | 最新の電子辞典のバージョンがお使い<br>の電子辞典よりも新しい場合は、[ダウ<br>ンロード開始]をクリックします。<br>アップデータがダウンロードされます。<br>ダウンロードが終了すると、自動的にイ<br>ンストールが始まります。 |

# 4 [LogoVista 辞典ブラウザ]の起動と 使い方

# Macintos

#### 

8項目、340.54 GB 空き

IV+P

Mac OS Xの起動ボリュームから、[ア プリケーション]→[LogoVista電子辞 典]の順に開き、[LogoVista辞典ブラ ウザ]アイコンをダブルクリックします。

[LogoVista辞典ブラウザ]が表示されます。

#### [LogoVista辞典ブラウザ]の各部の名称と機能

メニューバー LogoVista辞典ブラウザの全てのコマンドが、メニュー表示されます。

\_\_\_\_\_

**ツールバー** よく使うコマンドがボタン化されて並んでいます。ボタンをクリ ックすると、そのコマンドを実行できます。 タイトルバー 選択している辞典名またはグループ化辞典名を表示します。 検索ツールバー検索方法の選択、検索キーワードの入力、検索の実 行などを行います。 ▲ LogoVista辞典ブラウザ ファイル 編集 検索 辞典 示 ツール ウィンドウ ヘルプ ●研究社 日本語コロケーション辞典 本文表示領域 . 項目リストで選択した見出し語 **m** AZZ i E  $\Omega$ 縮小 拡大 しおり メモ 単語 環境設定 辞典LVナビ 戻る の本文が表示されます。 連続表示する 検 前方一致 <u>්</u> න -項目リスト あいまい【曖昧】 あえる【和える】 検索された項目の見出し語がア あいらしい 【愛ら ルファベット順またはあいうえお あう【会う】 (野菜、魚、貝、海草)を(みそ、 あう【遭う】 順で表示されます。見出し語を 酢、胡麻、豆腐、わさび、からし、マヨネー あう【合う】 クリックすると、内容が「本文表 ズ、ケチャップ、大根下ろし、梅肉、木の あえぐ【喘ぐ】 示領域]に表示されます。 芽、クルミ、ピーナツ、柚子みそ、キムチ) あえる【和える】 で/と和える あおい【青い・蒼 あおぐ【仰ぐ】 メモ領域 例文 あおぐ【扇ぐ】 本文表示中の項目にメモが保存

あおじろい【青白 ゆでたホウレンソウを胡麻で和える あおる【煽る】 あかい【赤い・新 <sup>胡麻和丸、下ろし和え、木の芽和え、みそマヨ和え ●</sup> 117件見つかりました。● メモ領域 本文表示中の項目にメモが保存 されている場合、その内容が表 示されます。メモがない場合[メ モ領域]は表示されません。

#### タブ

[履歴]には検索履歴が表示されます。[しおり の編集] [メモの編集] [履歴]には、それぞれ設 定済みのしおり、メモ、単語の一覧が表示され、 編集できます。

#### ステータスバー

項目リストに表示されている見出し語の件数 が表示されます。

#### ツールバーの機能

ツールバーには [辞典選択] [グループ化辞典] [検索] [ツール] の4種類が あります。このうち、 [ツール] には、主に本文表示中などに使える便利な機 能が集められています。

| 辞典一覧 戻                             | A     A     A       3     進む     縮小     拡大 | ✓ ▲ 通過 ○ ○ ○ ○ ○ ○ ○ ○ ○ ○ ○ ○ ○ ○ ○ ○ ○ ○                             |
|------------------------------------|--------------------------------------------|------------------------------------------------------------------------|
| 辞典一覧                               | [辞典一覧]ボタン                                  | [辞典一覧]ドローワを表示します。                                                      |
| ✓ ▶ 戻る 進む                          | [戻る/進む]ボタン                                 | 直前、直後に辞書引きした内容を表示します。                                                  |
| A A A 縮小 拡大                        | [縮小/拡大] ボタン                                | [本文表示領域]の文字サイズを縮小/拡大します。                                               |
| しおり                                | [しおり]ボタン                                   | [本文表示領域]に表示されている項目に、しお<br>りをつけます。                                      |
| XE<br>XE                           | [メモ]ボタン                                    | [本文表示領域]に表示中の項目に、メモを書き<br>込みます。                                        |
| 単語                                 | [単語]ボタン                                    | [単語一覧]に表示する単語を入力、編集しま<br>す。                                            |
| <u>**</u><br><br>連続表示する            | [連続表示する]ボタン                                | [本文表示領域]に、検索結果の次の項目の内容<br>を続けて表示します。クリックするとボタンが<br>[連続表示しない]ボタンに変わります。 |
| <ul><li></li><li>連続表示しない</li></ul> | [連続表示しない]ボタン                               | [本文表示領域]に、項目リストで選択した項目<br>のみを表示します。クリックするとボタンが[連<br>続表示する]ボタンに変わります。   |
| a 📖                                | [環境設定]ボタン                                  | 辞典ブラウザの環境設定を行います。                                                      |

Macintosh

環境設定

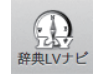

[辞典LVナビ]ボタン

[辞典LVナビ]を表示します。LogoVista辞典 ブラウザの基本的な操作方法、サポート情報、 各種ご案内などを読むことができます。

[LogoVistaニュース]ボタン

[LogoVistaニュース] ウィンドウでLogoVista からの最新情報を読むことができます。 未読のニュースがあるときは、ポストの上に未 読の項目数が表示されます。

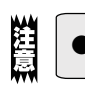

辞典によりご利用いただける機能が異なります。

#### 検索ツールバーの機能

検索ツールバーのボタンには、以下の名称と機能があります。

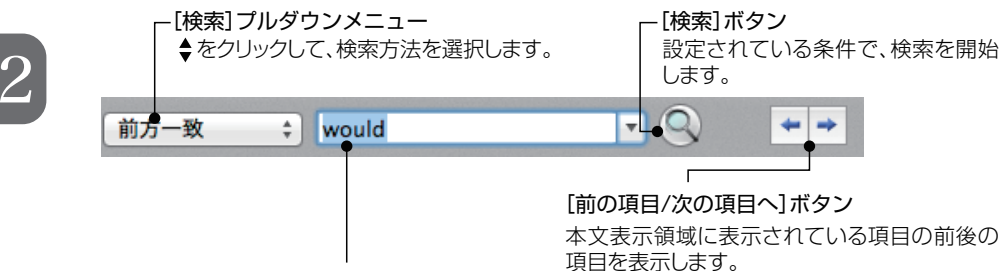

[検索キーワード]入力ボックス

調べたい語句、読みがな、関連語など、検索したいキーワードを入力します。 ▼をクリックすると、今までに入力したキーワードのリストがプルダウンメニューに表示されま す。以前に入力したキーワードをもう一度検索したいときに便利です。

acintos

LogoVista電子辞典のさらに詳しい機能や操作方法については、LVナビやオン ラインヘルプを参照できます。また、各辞典ごとの内容や検索方法について は、凡例を参照してください。

#### 辞典LVナビを開くには (基本的な使い方を知りたいとき)

辞典LVナビには、検索方法や、電子辞典のアップデート方法などLogoVista辞 典ブラウザの最も基本的な使い方がまとめられています。LogoVista辞典ブラウ ザの使い方に迷ったら、まず辞典LVナビをご覧ください。

**ツールバーの[辞典LVナビ]ボタンをクリックします**。 辞典LVナビが開きます。

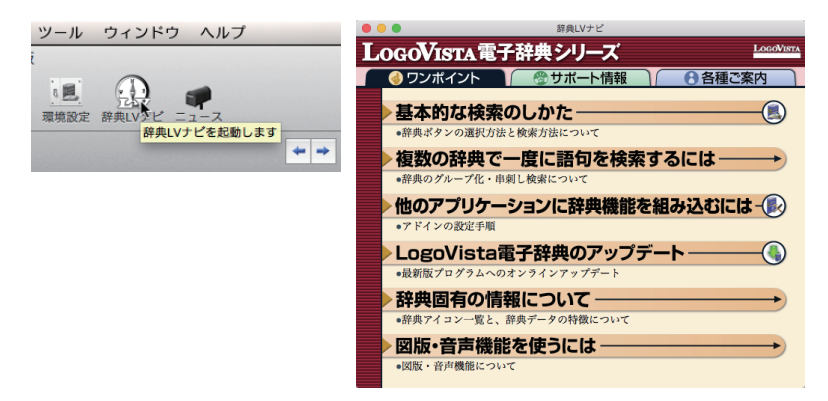

LVナビ上部のタブで、表示する情報を切り換えられます。

●[ワンポイント]

LogoVista辞典ブラウザの基本的な使い方がまとめられています。

●[サポート情報]

LogoVistaのホームページにアクセスして、最新のサポート情報を表示します。 また、サポートお問い合わせフォームもまとめられています。

#### ●[各種ご案内]

LogoVistaのホームページにアクセスして、最新のご案内を表示します。

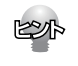

[サポート情報]と[各種のご案内]を読むためにはためには、コンピュータをイ ンターネットに接続しておきます。

#### オンラインヘルプを開くには (詳しい使い方が知りたいとき)

オンラインヘルプには、LogoVista辞典ブラウザのすべての機能の説明がまとめられています。より詳しい使い方が知りたいときなどにお使いください。

メニューバーの[ヘルプ]メニューから、[LogoVista辞典ブラウザヘルプ]を選択します。

オンラインヘルプが開きます。

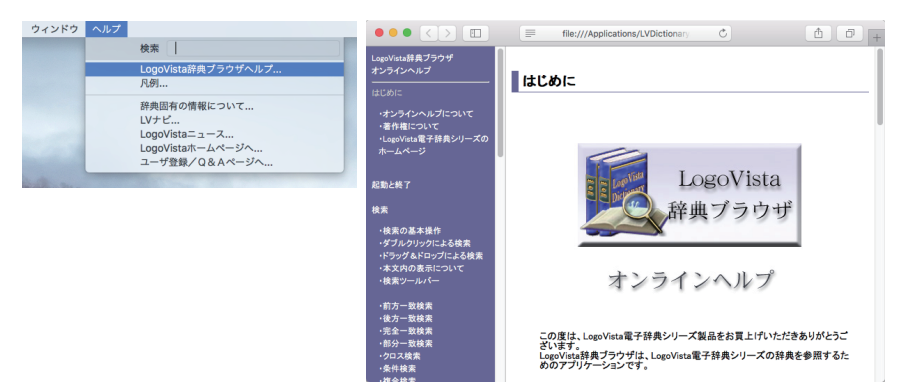

#### 凡例を開くには

各辞典には、それぞれ凡例が用意されています。各辞典の内容の編集方針や、各 辞典ごとに用意されている検索方法を知りたい場合に参照してください。

- [LogoVista辞典ブラウザ]ウィンドウの [辞典選択] ツールバーで、凡例を読み たい辞典のボタンを選択します。
- 2 [ヘルプ]メニューから[凡例を開く]コマンドを選択します。 選択されている辞典の凡例が表示されます。

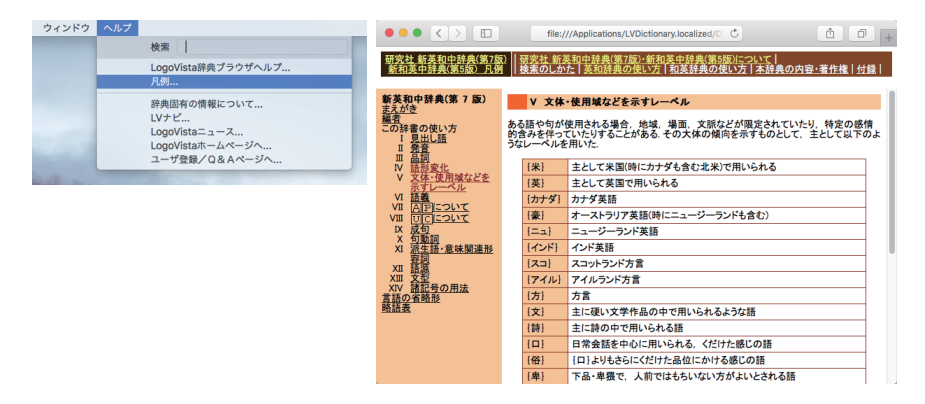

1

1

#### 

# ●付 録

# LogoVista電子辞典をアンインス トールするには

#### Windows版LogoVista電子辞典をアンインストールするには

Windows版LogoVista電子辞典をアンインストールするときは、以下の手順で 行ってください。なお、ここでは、Windows 8.1の表示画面で説明します。他の Windowsでは、一部で表示と異なる部分もありますが、操作方法は同じです。

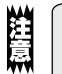

●アンインストールするためには、「システムアドミニストレータ」の権限が必要です。「シ ステムアドミニストレータ」については、Windowsのマニュアルをご覧ください。

- 1 LogoVista辞典ブラウザが開いている場合は終了し、LogoVista辞典ランチャも 終了してください。LogoVista電子辞典アドインがOfficeアプリケーションや一太 郎に組み込まれている場合は、組み込みを解除してください。
- Windows 7では、「スタート]→「コントロールパネル]→「プログラムと機能]または 2 「プログラムの追加と削除]→[LogoVista電子辞典]の順番に選択し、削除を実行し ます。

Windows 8.1 では、チャームを表示し、「設定 ]→「コントロールパネル ]→「プログ ラムのアンインストール]→[LogoVista 電子辞典]の順番に選択し、削除を実行し ます。

Windows 10の場合、「スタート」→「すべてのアプリ」→ [Windowsシステムツール] →[コントロールパネル]→[プログラムのアンインストール]→[LogoVista電子辞 一曲]の順番に選択し、削除を実行します。

[InstallShield Wizard]ダイアログが表示されます。

| 3 | LogoWita電子探典 アンインストーラ<br>LogoWita電子探典 アンインストーラ<br>処理の選択                                                                                                    | ×   | [すべて削除]を選択し、[次へ]ボタンを<br>クリックします。                                             |
|---|----------------------------------------------------------------------------------------------------|-----|------------------------------------------------------------------------------|
|   | 実行する処理を選択してださい。<br>④すべて印除<br>○月時する58年を選択<br>○システムンフト電子辞典/v2.20に約の情報の51後推ぎ<br>「すべて印除してカリウム」設備デークをすべて用除します。<br>」時間でする5年電気的には選択した提供を削除します。<br>」時間でする5年電気的には選択した提供を削除します。<br>」時間でする5年電気的には選択した提供を削除します。<br>」は前の25年後年世界行できるようにします。 | 1   | 削除の確認メッセージが表示されます。                                                           |
|   | InstalSheld                                                                                                    | 216 |                                                                              |
| 4 | LogoVista電子辞典 アンインストーラ ×                                                                                                    |     | [はい]ボタンをクリックします。                                                             |
|   | くの LogoVista電子辞典がインストールしたすべての辞典データと<br>プログラムファイルを削除します。よろしいですか?                                                                                                    |     | LogoVista電子辞典がアンインストー<br>ルされます。アンインストールが終了す<br>ると[InstallShield Wizard]ダイアログ |
|   | はい(Y) いいえ(N)                                                                                                    |     | が表示されます。                                                                     |

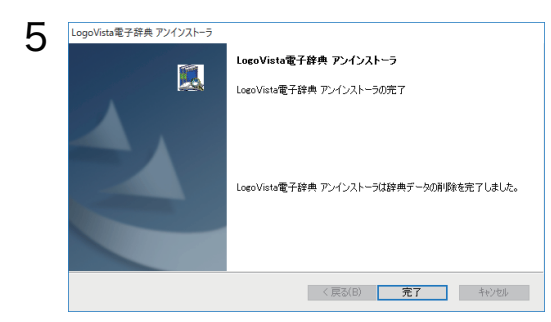

[完了]ボタンをクリックします。

[InstallShield Wizard]ダイアログが 終了します。

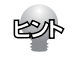

LogoVista電子辞典でお使いの、特定の辞典のみ削除することもできます。その場合は、上の手順1、2の操作をし、表示された[InstallShield Wizard]ダイアログで[削除する辞典を選択]を選択して[次へ]ボタンをクリックします。 インストールされている辞典名の一覧が表示されるので、画面の指示に従って不要な辞典を選択し、削除を行ってください。

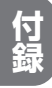

#### Macintosh版LogoVista電子辞典を削除するには

Macintosh版LogoVista電子辞典を削除するときは、以下の手順で行ってくだ さい。

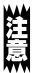

LogoVista電子辞典を削除するためには、管理者アカウントが必要です。「管理者ア カウント」については、Mac OS Xのマニュアルをご覧ください。

#### LogoVista電子辞典を削除するには

- LogoVista辞典ブラウザが開いている場合は終了してください。LogoVista電子 辞典がOfficeの各アプリケーションに組み込まれている場合は、LogoVista辞典 アドインマネージャで組み込みを解除してください。
- 2 メニューバーから[移動]→[アプリケーション]の順番に選択し、[LogoVista 電子 辞典] フォルダを削除(ゴミ箱にドラッグ&ドロップ)します。辞典データと LogoVista 辞典ブラウザが削除されます。

#### 特定の辞典のみ削除するには

- LogoVista辞典ブラウザが開いている場合は終了してください。LogoVista電子 辞典がOfficeの各アプリケーションに組み込まれている場合は、LogoVista辞典 アドインマネージャで組み込みを解除してください。
- 2 メニューバーから[移動]→[アプリケーション]→[LogoVista 電子辞典]→[辞典・ ヘルプフォルダ]の順に開き、その中から削除する辞典フォルダを削除(ゴミ箱にド ラッグ&ドロップ)します。

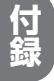

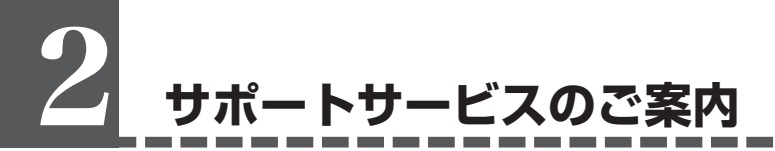

本製品のご質問、お問い合わせにつきましてはサポートセンターまでご連絡くだ さい。ここでは、あらかじめお調べいただく情報、ご連絡方法、連絡先について 説明します。

#### あらかじめお調べいただく情報

お問い合わせをいただく前に、以下の情報について事前にご確認しておいてくだ さい。

- ・製品名、本製品のシリアル番号またはログインID(お持ちの場合)
- ・その他、本スタートアップガイド巻末の「サポート用お問い合わせシート」に ある項目
- ・トラブルの場合は、トラブル発生時の状況など

#### ご連絡方法と連絡先

サポートセンターへのお問い合わせは、LogoVistaホームページ、E-Mailまたは FAXで行ってください。なお、これらの方法がとれないときは、電話でもお受け いたします。

#### LogoVistaホームページで

下記の [ユーザサポート] ページでは、お客様からご質問の多いサポート情報・ トラブル情報、また、各種のお知らせやお問合わせフォームを掲載しておりま す。ぜひご利用ください。

#### http://www.logovista.co.jp/support/

ご質問の内容が [ユーザサポート] ページにない場合、上記ページの [お問合せ フォーム] を開き、必要事項をご記入の上、送信してください。

#### FAXまたは郵送で

本インストールガイド最終ページの「サポート用お問い合わせシート」をコピー し、必要な項目をご記入の上、下記へFAXするか、郵送でお送りください。

Fax: 042-338-1791

〒206-0033 東京都多摩市落合1-15-2 ロゴヴィスタ(株) サポートセンター宛

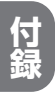

E-Mailで

「あらかじめお調べいただく情報」の内容をまとめ、下記メールアドレスまでお送りください。

#### inq@logovista.co.jp

#### 電話で

「あらかじめお調べいただく情報」の内容をまとめ、下記のTELまでご連絡ください。 なお、時間帯によっては繋がりにくい場合がございます。予めご了承ください。なるべく、ホームページの「お問い合わせフォーム」かE-MailまたはFAXをご利用ください。

TEL:042-338-1792 受付時間 10:00~12:00、13:00~17:00 (土日祝日・弊社休業日を除く)

### サポート用お問い合わせシート

本製品に関するお問い合わせ、ご意見は、このページをコピーしてご記入の上、以下へFAX または郵便でお送りください。

|                                       |                    |               | ロゴヴィスタ株式会社 サ7<br>〒206-0033<br>東京都多摩市落合1-15-2<br>FAX 042-338-1791 | ポートセンター |
|---------------------------------------|--------------------|---------------|------------------------------------------------------------------|---------|
| ●●●●●●●●●●●●●●●●●●●●●●●●●●●●●●●●●●●●● | ●●●●●●●●●●●●<br>ログ | ● ● ●<br>インID | • • • • • • • • • • • •                                          | ••••    |
| 製品名                                   |                    |               |                                                                  |         |
| シリアル番号                                |                    |               |                                                                  |         |
| ●ご連絡先                                 |                    |               |                                                                  |         |
| 勤務先名(法人の場合)                           |                    |               | 部署名                                                              |         |
| フリガナ                                  |                    |               |                                                                  |         |
| お名前                                   |                    |               |                                                                  |         |
| 電話番号                                  | FA>                | 〈番号 _         |                                                                  |         |
| E-Mail                                |                    |               |                                                                  |         |
| ご住所(会社/ご自宅)                           |                    |               |                                                                  |         |
| ●お客様のシステム構                            | 成                  |               |                                                                  |         |
| ご使用機種名                                |                    |               | CPU                                                              |         |
| メモリ(RAM)                              |                    | (MB)          |                                                                  |         |
| ハードディスク                               |                    | (GB)          | 空き容量                                                             | (GB)    |
| 0S(バージョン)                             |                    |               |                                                                  |         |
| ブラウザソフト(バージョン)_                       |                    |               |                                                                  |         |
| インターネット接続種別                           | ・ダイアルアップ接続         | ۰LAN          | 接続(CATV・ADSL・光                                                   | ファイバー)  |
|                                       | ・その他(              |               |                                                                  | )       |
| 常駐ソフト(ウイルスチェック                        |                    |               |                                                                  |         |

#### ●お問い合わせ / ご質問内容(詳しく記載してください)

お問い合わせ区分(インストール・使用方法・その他)(質問・意見・要望・その他)